Go to the library website bg.umw.edu.pl

Select the **OPAC Library catalogue**.

| <ul> <li>Charles (13/10/2023) the Silence Room will be open from 1:00</li> <li>Charles (13/10/2023) the Silence Room will be open from 1:00</li> <li>Charle</li></ul> | B                    | BLIOTEKA<br>VERSYTETU MEDYCZNEGO<br>WROCŁAWIU      |                                    | ¥ 8                 |                   | - (7 🔟 🙆         |
|----------------------------------------------------------------------------------------------------|----------------------|----------------------------------------------------|------------------------------------|---------------------|-------------------|------------------|
| NTICE! WAU Library spening hours from 02.10.2023   WUU Library services   EXERVICES   EXERVICES EXERVICES EXERUICES BIBLIOGRAPHY WIMU OPEN ACCESS ABOUT THE LIBRARY BRANCH LIBRARY BRANCH LIBRARY                                                                                                    | On Friday (13/10/20) | 23) the Silence Room will be op                    | en from 11:00                      |                     |                   |                  |
| WINU Library services       Exercices       BIBLIOGRAPHY WINU       OPEN ACCESS       ABOUT THE LIBRARY       BRAINCH LIBRARY         STUDENT       PHD STUDENT       LIBRABIAN RESEARCHER TEACHER       VISITOR                                                                                                    | NOTICE! WMU Librar   | ry opening hours from 02.10.20                     | 23                                 |                     |                   |                  |
| SERVICES     E-RESOURCES     BIBLIOGRAPHY WIMU     OPEN ACCESS     ABOUT THE LIBRARY     BRAINCH LIBRARY       STUDENT     PHD STUDENT     LIBRABIAN RESEARCHER TEACHER     VISITOR                                                                                                    | WMU Library service  | 15                                                 |                                    |                     |                   |                  |
| SUDENT     PHD SUDENT     LIBRARIAN RESEARCHER TEACHER     VISITR       Metricard     Metricard     Actual     Actual       Metricard     Metricard     Actual     Actual                                                                                                    | SERVICES             | E-RESOURCES                                        | BIBLIOGRAPHY WMU                   | OPEN ACCESS         | ABOUT THE LIBRARY | * BRANCH LIBRARY |
|                                                                                                    | STUDENT              | PHD                                                | STUDENT                            | LIBRARIAN RESEARCHE | RTEACHER          | VISITOR          |
|                                                                                                    | Ô.                   | A VIDEO LIBRAR<br>SCIENTISTS, EDU<br>JOVE RESEARCH | Y DEDICATED TO<br>CATORS AND STUDE |                     | /e                | О РРМ            |

Enter the data you are interested in and select **Search**.

| 1. Tytuł / Title       | <ul> <li>Atlas of human anatomy</li> </ul> | and 🗸 d i          |
|------------------------|--------------------------------------------|--------------------|
| 2. Autor / Author      | ~                                          | and V d i          |
| 3. Serie / Series      | ~                                          | and ~ d i          |
| 4. Przedmiot / Subject | ~                                          | di                 |
| Select/Unselect all    |                                            |                    |
| Books                  | 🛃 🗑 Serial publications                    | 🗹 🔌 Extras         |
| Old books              | 🔽                                          | 🔽 🛕 Iconographies  |
| C Mixed items          | 🔽 🞯 Manuscripts                            | 🔽 该 Computer files |
| Movies & video         |                                            |                    |

The results are presented as a list. If you find a document you are interested in select **Display** or click on the title.

| 15. |   | Allas of human anatomy / Frank H. Netter; consulting ed. Jennifer K. Brueciner (et al.) - 4th ed Philadelphia: Elsevier Saunders, cop. 2008. |         |
|-----|---|----------------------------------------------------------------------------------------------------|---------|
| 16. | 1 | Alfas of human anatomy / Frank H. Netter ; [consulting eds.: John T. Hansen et al.] - 6th ed Philadelphia : Saunders Elsevier, cop. 2014.    |         |
| 17. | 1 | Allas of human anatomy / Jord Wgué Wallham Abbey: E6-Tech Press, copyright © 2018.                                                           | Disolay |

Find a document with an Open Access Zone (Strefa Wolnego Dostępu) or Silent Study Zone (Strefa Ciszy) location. Save or memorize its signature (which consists of, among other things, the NLM classification, in our case QS 17).

| Opis formalny               | Atlas of human anatomy / Frank H. Nett | er ; [consulting eds.: John T. Hansen et al.] 6th ed | Philadelphia : Saunders Elsevier, cop. 2014. |           |        |       |
|-----------------------------|----------------------------------------|------------------------------------------------------|----------------------------------------------|-----------|--------|-------|
| Szablon z etykietami<br>WWW |                                        |                                                      |                                              |           |        |       |
| MARC                        |                                        |                                                      |                                              |           |        |       |
| Related entry               |                                        |                                                      |                                              |           |        |       |
|                             |                                        |                                                      |                                              |           |        |       |
|                             |                                        |                                                      |                                              |           |        |       |
|                             |                                        |                                                      |                                              |           |        |       |
|                             |                                        |                                                      |                                              |           |        |       |
|                             |                                        |                                                      | Items available on-site only                 |           |        |       |
| Inventory number            | Location                               | Call number                                          | Shelving location                            | Status    | Action | Notes |
| 1845901                     | Mg                                     | QS 17<br>NET ATL 2014<br>Mg 845901                   | Strefa Ciszy (I piętro)                      | Available | i      |       |
|                             |                                        | QS 17                                                | Strafa Wolneng Dostany (I nietra)            | Available | Ô      | 1.000 |

Each bookcase is labeled according to the NLM and the Library of Congress classification.

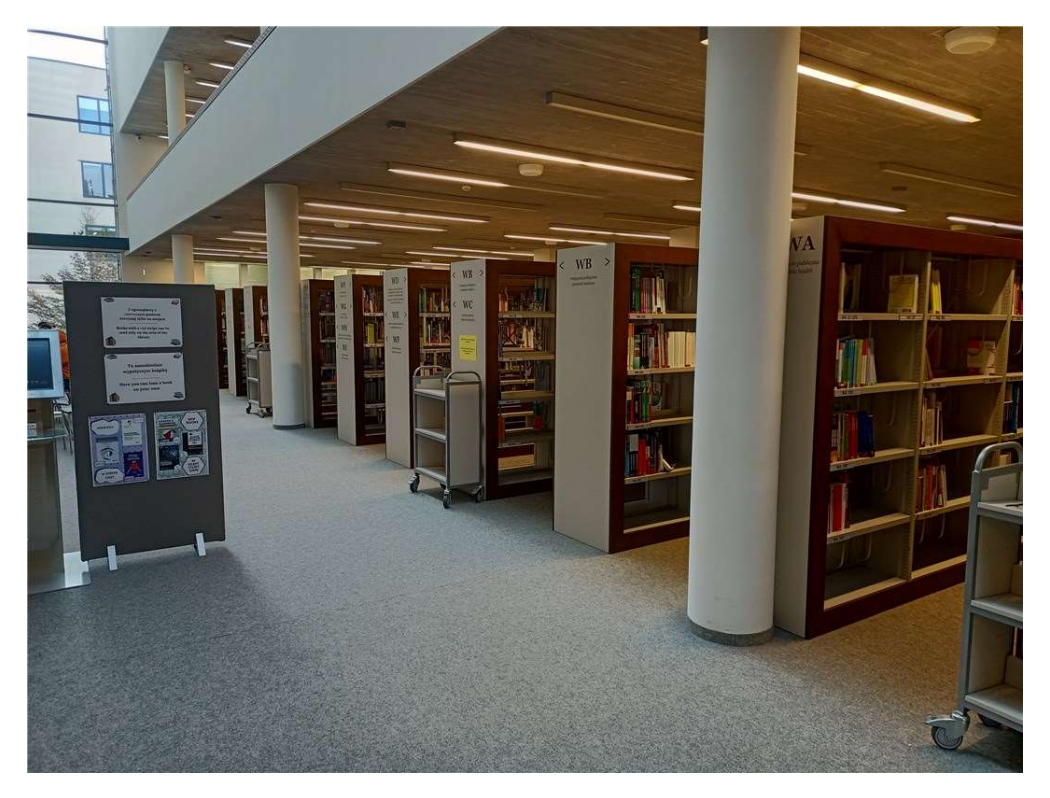

Go to the bookcase with a marking that matches the one on the signature of the book you are searching for.

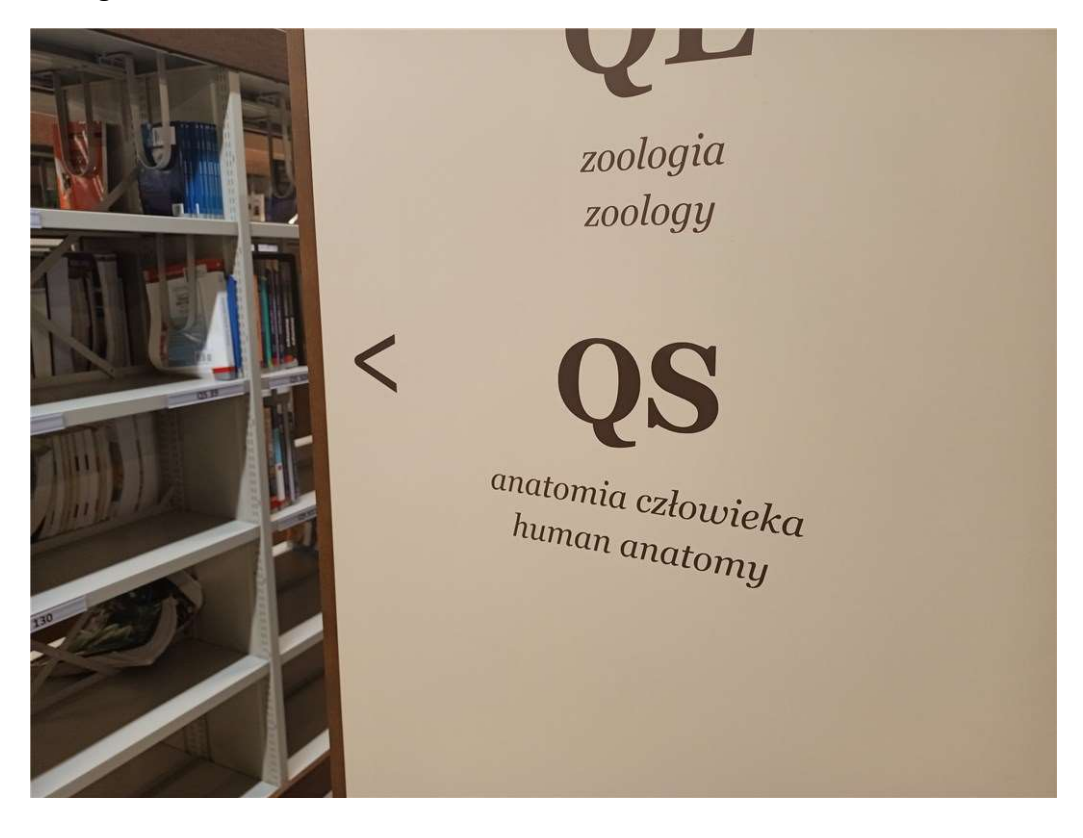

Find the shelf with the number that matches the signature and select the book you are interested in.

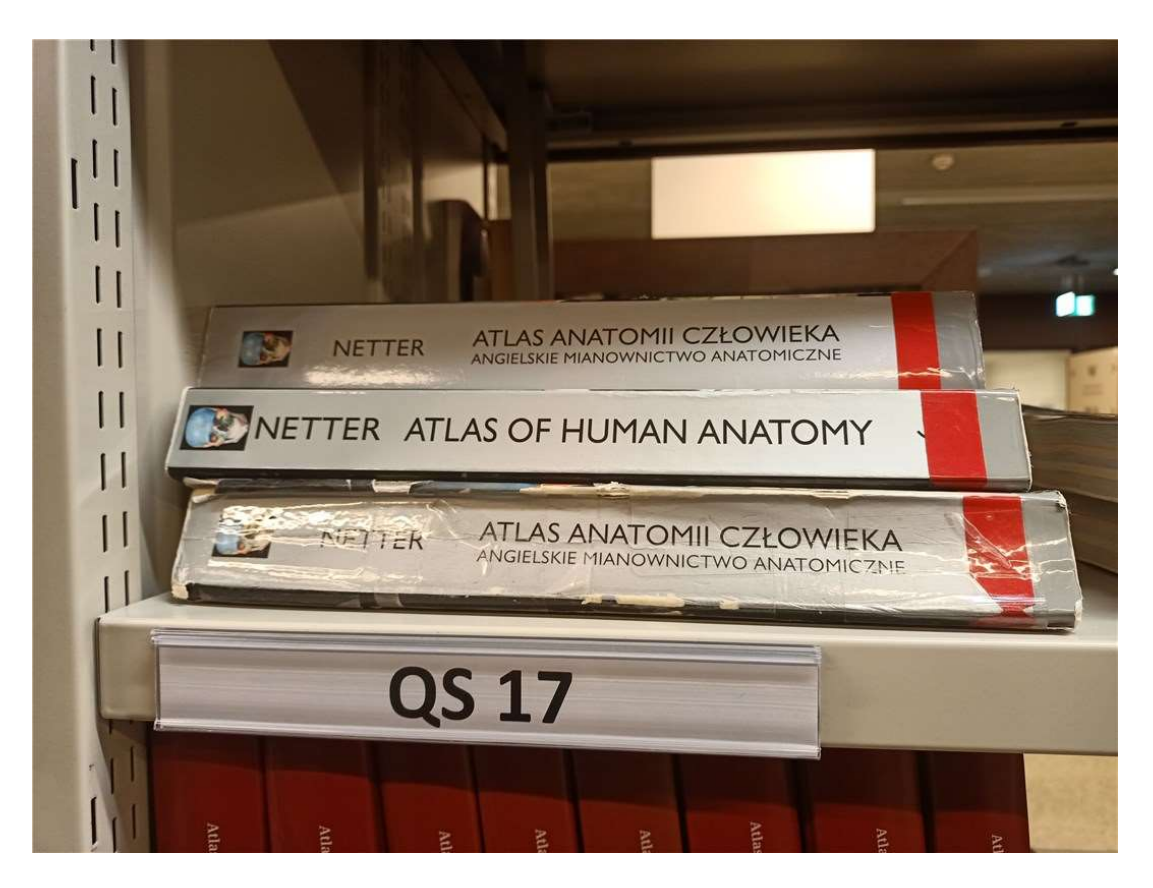

After using a book, put it back on one of the carts set up by the shelves. Do not put books back on the shelves by yourself.

Enter the journal title you are interested in and select **Search**. For convenience, you can select only **Serial publications** from the list of document types.

| 1. Tytuł / Title V       | cardiology              | and 🗸 d i          |
|--------------------------|-------------------------|--------------------|
| 2. Autor / Author        |                         | and 🗸 d i          |
| 3. Serie / Series 🗸      |                         | and v d i          |
| 4. Przedmiot / Subject 🗸 | ]                       | di                 |
| Select/Unselect all      | 🔽 🕅 Serial publications | 🔲 🔏 Extras         |
| Old books                |                         | Conographies       |
| C Mixed items            | 🗆 🞯 Manuscripts         | 🔲 👸 Computer files |
| Movies & video           |                         |                    |

The results are presented as a list. If you find a document you are interested in, select **Display** or click on the title.

| 8.  |   | Cardiology : International Archives of Cardiology - Basel ; New York : KARGER, 1970–1991.                                        | Display |
|-----|---|----------------------------------------------------------------------------------------------------|---------|
| 9.  |   | Cardiology Journal : formerly Folia Cardiologica - Gdafak 'Wydaw Via Medica, 2007-2015.                                          | Display |
| 10. | 0 | Current Opinion in Cardology : wydanie polskie, - Warszawa : Kompania Międzmarodowych Wydawnictw Medycznych Sp z o o, 2001–2018. | Display |

Expand the Periodical holding.

|                                                                                                    | opisionnality                                                                                                    | Cardiology Journal : formerly Folia Cardiologica Gdańsk : Wydaw. Via Medica. 20072015.                                                               |
|----------------------------------------------------------------------------------------------------|----------------------------------------------------------------------------------------------------|----------------------------------------------------------------------------------------------------|
|                                                                                                    | Szablon z etykietami                                                                                                    |                                                                                                    |
|                                                                                                    | MARC                                                                                                    |                                                                                                    |
|                                                                                                    | Related entry                                                                                                    |                                                                                                    |
|                                                                                                    | nonatou onaly                                                                                                    |                                                                                                    |
|                                                                                                    |                                                                                                    |                                                                                                    |
|                                                                                                    |                                                                                                    |                                                                                                    |
|                                                                                                    |                                                                                                    |                                                                                                    |
|                                                                                                    |                                                                                                    |                                                                                                    |
| + online access                                                                                                    |                                                                                                    |                                                                                                    |
|                                                                                                    |                                                                                                    |                                                                                                    |
| + Related records                                                                                                    |                                                                                                    |                                                                                                    |
|                                                                                                    |                                                                                                    |                                                                                                    |
| eriodical holding                                                                                                    |                                                                                                    |                                                                                                    |
| eriodical holding                                                                                                    |                                                                                                    |                                                                                                    |
| eriodical holding                                                                                                    | cław (UMWRO) (1)                                                                                                    |                                                                                                    |
| Eriodical holding Biblioteka UM Wro                                                                                    | cław (UMWRO) <b>(1)</b><br>ka Główna - magazyn czasop                                                                                                    | pism; Czyt.Cz Czytelnia Czasopism; Sygn. 53851 <b>(9)</b>                                                                                            |
| eriodical holding<br>— Biblioteka UM Wro<br>— 1. Bibliote<br>+                                                         | cław (UMWRO) <b>(1)</b><br>ka Główna - magazyn czasop<br>Vol.14. 2007 No.1-6 🔀                                                                                                    | pism; Czyt.Cz Czytelnia Czasopism; Sygn. 53851 <b>(9)</b><br>• 10/06/2014                                                                            |
| Biblioteka UM Wro     1. Bibliote                                                                                      | cław (UMWRO) <b>(1)</b><br>ka Główna - magazyn czasop<br>Vol.14. 2007 No.1-6 💽                                                                                                    | pism; Czyt.Cz Czytelnia Czasopism; Sygn. 53851 <b>(9)</b><br>10/06/2014<br>10/06/2014                                                                |
|                                                                                                    | cław (UMWRO) <b>(1)</b><br>ka Główna - magazyn czasop<br>Vol.14. 2007 No.1-6 🕞<br>Vol.15. 2008 No.1-6 🕞                                                                                                    | pism; Czyt.Cz Czytelnia Czasopism; Sygn. 53851 <b>(9)</b><br>• 10/06/2014<br>• 10/06/2014                                                            |
| eriodical holding<br>Biblioteka UM Wrc<br>1. Bibliote<br>(+<br>(+)<br>(+)<br>(+)<br>(+)                                | cław (UMWRO) (1)<br>ka Główna - magazyn czasop<br>Vol.14. 2007 No.1-6 ()<br>Vol.15. 2008 No.1-6 ()<br>Vol.16. 2009 No.1-6 Dod.                                                                                                    | pism; Czyt.Cz Czytelnia Czasopism; Sygn. 53851 <b>(9)</b><br>• 10/06/2014<br>10/06/2014<br>CD ស 03/09/2009                                           |
| Biblioteka UM Wrc     I. Bibliote     t                                                                                | cław (UMWRO) (1)<br>ka Główna - magazyn czasor<br>Vol. 14. 2007 No.1-6 ()<br>Vol. 15. 2008 No.1-6 ()<br>Vol. 16. 2009 No.1-6 Dod.<br>Vol. 17. 2010 No.1-6 ()                                                                                    | pism; Czyt.Cz Czytelnia Czasopism; Sygn. 53851 (9)<br>• 10/06/2014<br>10/06/2014<br>CD 💽 03/09/2009<br>02/03/2010                                    |
| eriodical holding<br>Biblioteka UM Wrc<br>1. Bibliote<br>4<br>4<br>4<br>4<br>4<br>4<br>4<br>4<br>4<br>4<br>4<br>4<br>4 | cław (UMWRO) (1)<br>ka Główna - magazyn czasop<br>Vol.14. 2007 No.1-6 ()<br>Vol.15. 2008 No.1-6 ()<br>Vol.16. 2009 No.1-6 ()<br>Vol.17. 2010 No.1-6 ()<br>Vol.18. 2011 No.1-6 ()                                                                | pism; Czyt.Cz Czytelnia Czasopism; Sygn. 53851 (9)<br>10/06/2014<br>CD (************************************                                         |
| eriodical holding<br>Biblioteka UM Wrc<br>1. Bibliote<br>(*)<br>(*)<br>(*)<br>(*)<br>(*)<br>(*)<br>(*)<br>(*)          | cław (UMWRO) (1)<br>ka Główna - magazyn czasop<br>Vol. 14. 2007 No. 1-6 ()<br>Vol. 15. 2008 No. 1-6 ()<br>Vol. 15. 2009 No. 1-6 - Dod.<br>Vol. 16. 2009 No. 1-6 ()<br>Vol. 17. 2010 No. 1-6 ()<br>Vol. 18. 2011 No. 1-6 ()                      | pism; Czyt.Cz Czytelnia Czasopism; Sygn. 53851 (9)<br>• 10/06/2014<br>10/06/2014<br>CD 💽 03/09/2009<br>02/03/2010<br>06/09/2011<br>20/11/2012        |
| eriodical holding<br>Biblioteka UM Wro<br>1. Bibliote<br>(*)<br>(*)<br>(*)<br>(*)<br>(*)<br>(*)<br>(*)<br>(*)          | claw (UMWRO) (1)<br>ka Główna - magazyn czasop<br>Vol. 14. 2007 No.1-6 ()<br>Vol. 15. 2008 No.1-6 ()<br>Vol. 15. 2009 No.1-6 - Dod.<br>Vol. 16. 2009 No.1-6 ()<br>Vol. 18. 2011 No.1-6 ()<br>Vol. 19. 2012 No.1-6 ()<br>Vol. 19. 2013 No.1-6 () | pism; Czyt.Cz Czytelnia Czasopism; Sygn. 53851 (9)<br>• 10/06/2014<br>CD  • 03/09/2009<br>02/03/2010<br>06/09/2011<br>20/11/2012<br>PLA • 10/07/2013 |

In the Open Access Zone – Journals you will find journals published after 2010.

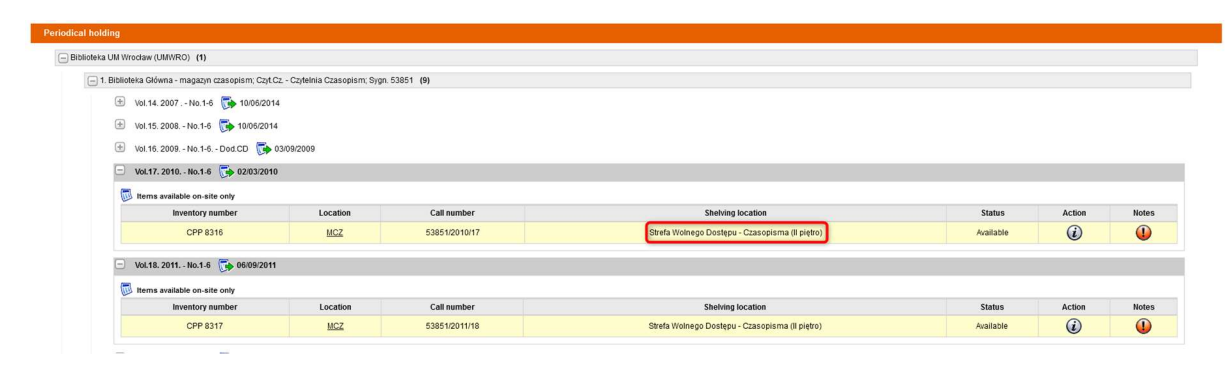

Journals are arranged alphabetically (according to titles). New issues are displayed in special bookcases.

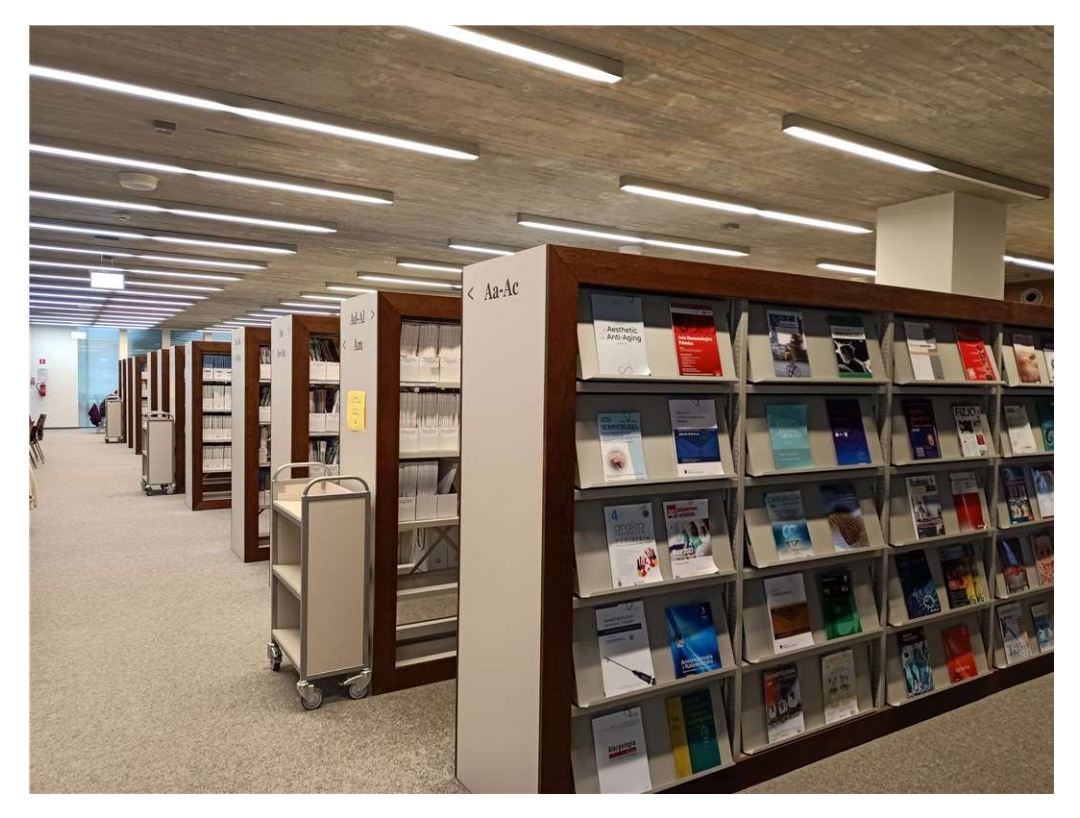

Go to the bookcase with a marking that matches with the title of journal you are searching for.

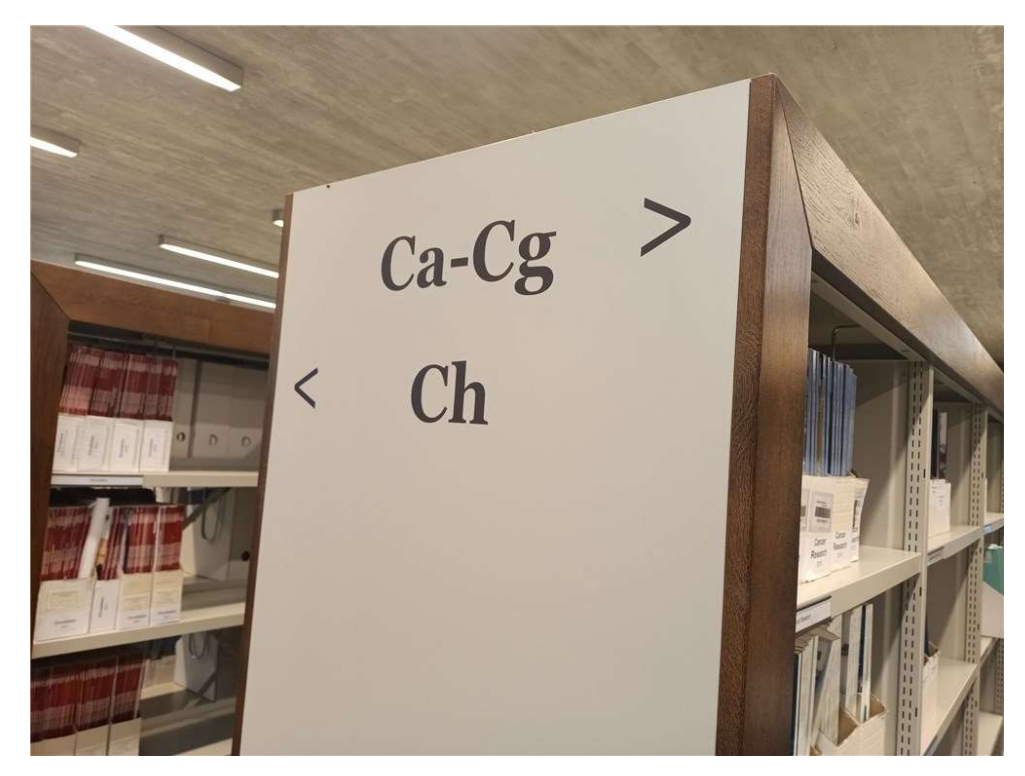

Find the shelf marked with the title of the magazine.

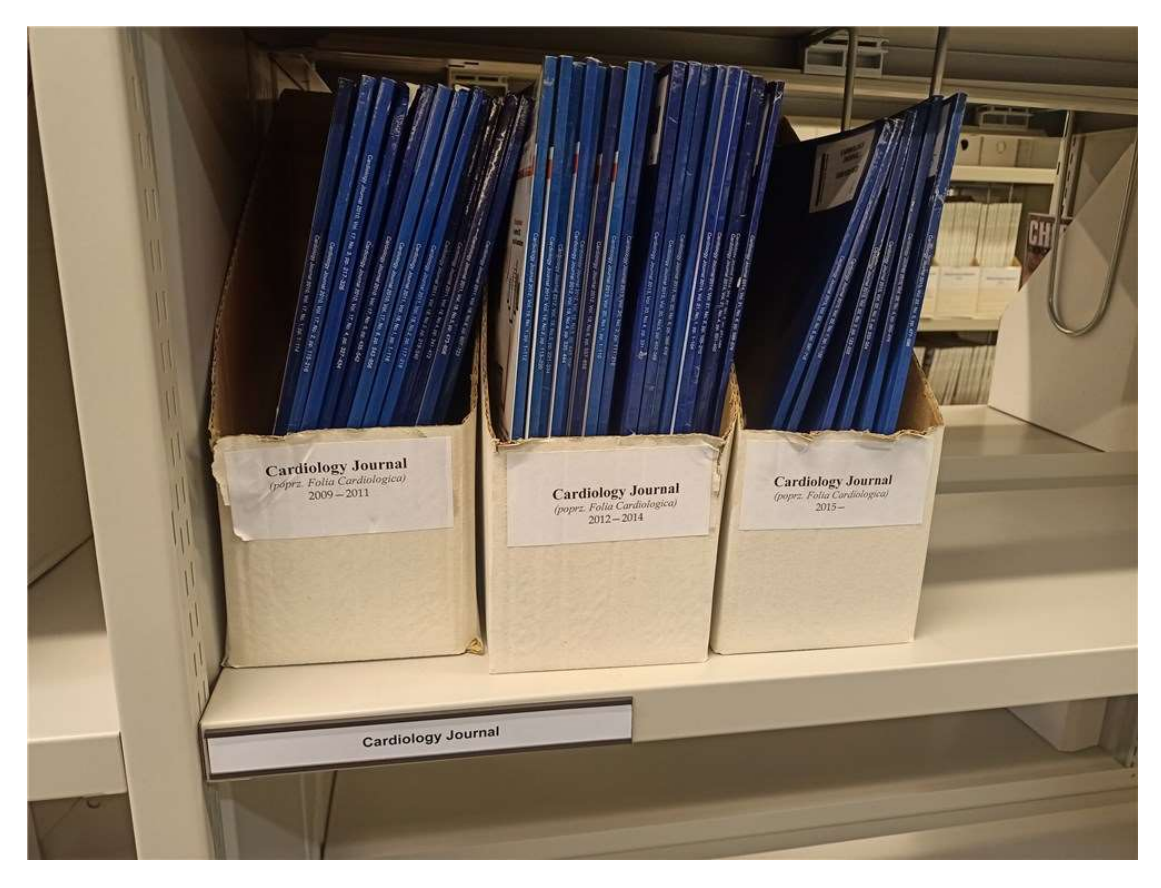

After using a journal, put it back on one of the carts set up by the shelves. Do not put journals back on the shelves by yourself.